# **RTAC Computer Safety Workshop '<u>How To</u>' Information.**

NOTE: These instructions are based upon having the default/unmodified system instillation.

# How to change the background on the desktop:

- <u>Windows 7</u> Right click on any clear space on the desktop and choose 'Personalize'. Toward the bottom there is a link to 'Desktop background color'. Click that and select your desired color.
- <u>Windows XP</u> Right click on any clear space on the desktop and choose 'Properties' and finally choose a color (lower right).

# How to find out if your browser is up to date:

<u>Internet Explorer</u> – In <u>Windows 7</u> click 'Help' and 'About' and make sure the 'Install New Versions Automatically' is checked. In <u>Windows XP</u> look at the date given (probably 2009).

<u>FireFox</u> – Click 'Help' and then 'About'. If FireFox is not up to date, it should install the latest version automatically.

#### How to remove extra Toolbars:

In both <u>Internet Explorer</u> and <u>FireFox</u>, click on 'View' then 'Toolbars' and uncheck all but the 'Menu Bar' (and any ONE other if you are used to using one of the alternate toolbars).

### How to do a Backup/Restore:

- <u>Windows 8</u> On any empty space on the Start Screen Type 'Backup/Restore' and follow the instructions.
- <u>Windows 7</u> Click 'Start' then 'Control Panel' (on right). When that opens, pick 'Backup your computer' and follow the on-screen instructions.
- <u>Windows XP</u> Click 'Start' then 'Control Panel' (on right). From there, pick 'Perform Maintenance' and then 'Back up your data' and follow the on-screen instructions.

# How to create a Restore Point:

- <u>Windows 8</u> On any empty space on the Start Screen Type 'Backup/Restore' and follow the instructions.
- <u>Windows 7</u> Click 'Start' then 'Control Panel' (on right) then type 'create a restore point' in the search box on the upper right. One of the choices should be to 'Create a Restore Point' click it. In the box that appears, click 'Create' (near the bottom) and add a comment (anything is ok).

<u>Windows XP</u> – Click 'Start' then 'Control Panel' (on right). From there, pick 'Perform Maintenance' and pick 'System Restore' from the upper left box (under 'See Also').